## **Klient EMAPA**

Program zapewnia komunikację pomiędzy programem ESOMWIN2000 a EMAPA TRANSPORT+.

W celu poprawnej wymiany danych należy najpierw zainstalować program EMAPA TRANSPORT+, a następnie program Klient EMAPA.

Za pomocą programu Konfig (ESOMWIN2000) należy na zakładce Parametry ustawić (lub dopisać) następujące informacje

| Opis (parametry)    | Aktualny parametr | Zmienna systemowa |
|---------------------|-------------------|-------------------|
| Mapa Navigo - port  | 9100              | navigo_port       |
| Mapa Navigo - adres | 127.0.0.1         | navigo_adres      |

Uwaga: W miejscu aktualny parametr dla Mapa Navigo – adres, należy wpisać adres IP komputera, gdzie jest zainstalowana EMAPA TRANSPORT + i Klient EMAPA. W podanym przykładzie, adres IP oznacza adres lokalny komputera.

## Parametry sterownika GPRS ustawiane za pomocą programu Konfig

| 💐 Konfiguracja System GPRS                                                                                         |                                                                                                    |                               |                                                                         |
|----------------------------------------------------------------------------------------------------|----------------------------------------------------------------------------------------------------|-------------------------------|-------------------------------------------------------------------------|
| Wybór portu   • COM 1 < COM 4 < COM 7                                                                              | Prędkość E   © 300 © 4800 © 38400 Ø   © 600 © 9600 © 56000 Ø   © 1200 © 14400 © 57600 Ø   © 2400 © 19200 Ø Ø | Bity danych Parzystość<br>♀ 5 | Kontrola przepływu<br>rone<br>RTS/CTS<br>XON/XOFF<br>RTS/CTS + XON/XOFF |
| Nr obiektu 0000<br>Kod PIN 1234<br>Telefon TIMEPORT 260<br>Adres IP 0.0.0.0<br>APN testnet2.eranet.pl<br>Port 2001 | Połaczenie Dial-up<br>Kontrolna rejestracja APN<br>Bezpośrednia obsługa COM 🔽<br>Help                        | Czas rejestracji 00:00<br>    | Kanał 01 –<br>System R9 –<br>:05                                        |

## Wizualizacja informacji GPS

Po uruchomieniu programu ESOMWIN ze sterownikiem GPRS, do programu Klient EMAPA będą przekazywane aktualne informacje o położeniu pojazdów wraz z kodem obiektu i czasem. Opis OBIEKT oznacza ostatnią pozycje pojazdu, natomiast opis HISTORIA oznacza informację z poprzednich okresów.

Informację HISTORIA otrzymujemy, poprzez podwójne kliknięcia, w pozycję pojazdu w historii GPRS w programie ESOMWIN2000 lub programie ZESTAWIENIA.

W programie ESOMWIN2000, historia GPRS jest jedynie z ostatniego okresu (standardowo 2 dni), natomiast pozostałe okresy są dostępne z programu ZESTAWIANIA.

Uwaga: W programie EMAPA TRANSPORT + należy ustawić ikonę nr 1, która będzie symbolizowała pojazd na mapie. Operację ta wykonuje się za pomocą opcji Mapa-> Konfiguracja Ikon

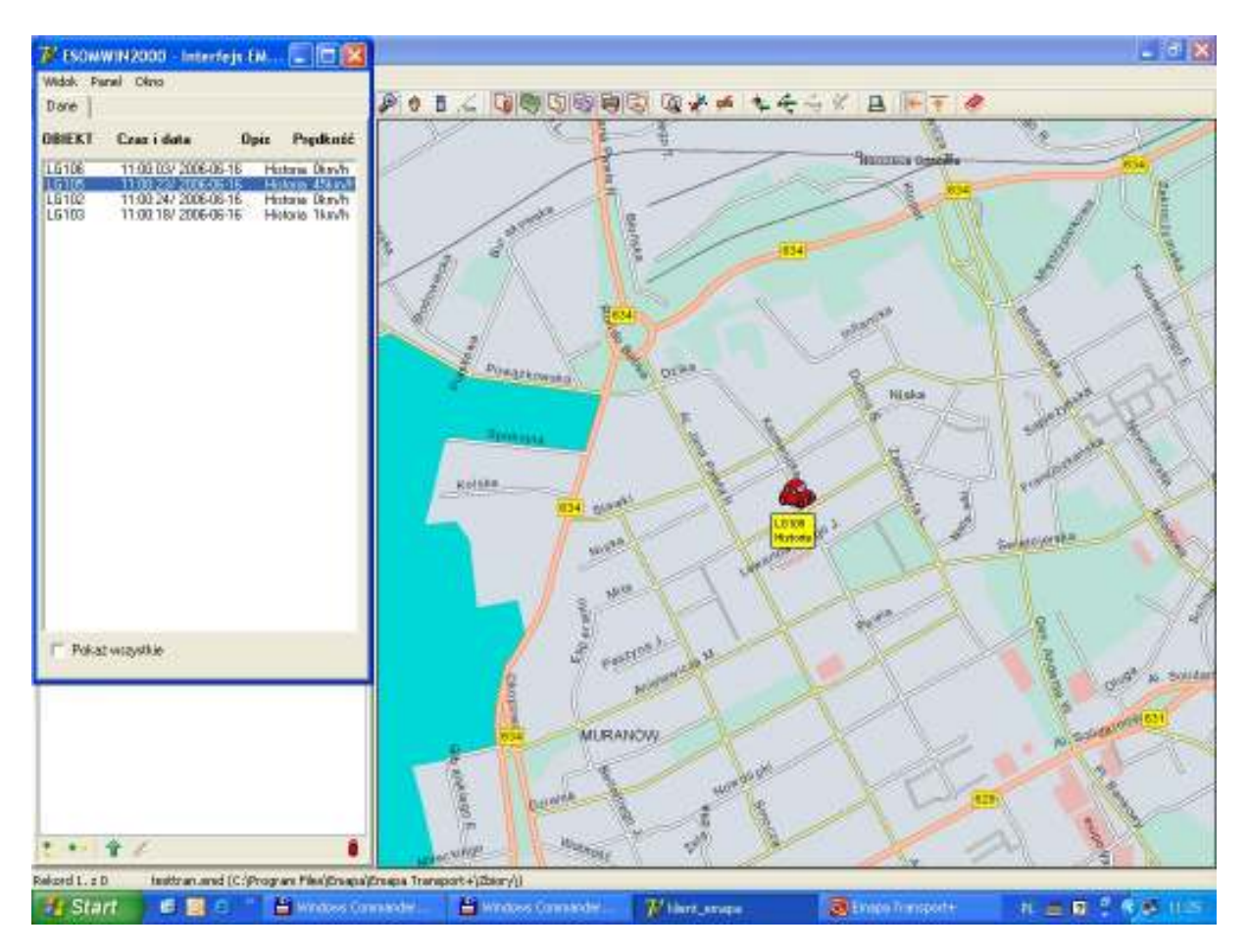

Podwójne klikniecie na liście pojazdów, powoduje wyśrodkowanie na mapie wskazanego obiektu.